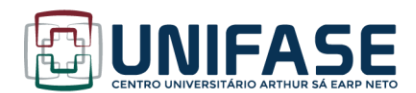

#### SISTEMA DE GERAÇÃO DE FICHA CATALOGRÁFICA

A ficha catalográfica é um documento que contém as informações bibliográficas necessárias para identificar e localizar um livro ou outro item no acervo de uma biblioteca.

Segundo a NBR 14724, é um elemento **obrigatório**. Deve ser disposta no verso da folha de rosto para as versões impressas e após a folha de rosto na versão online, centralizada, na parte inferior da folha e ter o tamanho padrão de 7,5cm x 12,5 cm.

O Sistema de Geração de Ficha Catalográfica produz uma ficha a partir do preenchimento de um formulário on-line e está programado para atender aos trabalhos finais de graduação e pós-graduação da UNIFASE/FMP. A Biblioteca Prof. Charles Alfred Esbérard continuará elaborando fichas catalográficas para as publicações da UNIFASE/FMP.

O Sistema foi desenvolvido pela Seção Técnica de Informática do Instituto de Ciências Matemáticas e de Computação da Universidade de São Paulo e customizado pelo Setor de Tecnologia de Informação e Comunicação e pela Biblioteca da UNIFASE/FMP.

Acesse o formulário aqui!

Caso você tenha alguma dúvida, consulte aos Bibliotecários.

Email: <u>biblioteca@fmpfase.edu.br</u> Telefone: 2244-6492

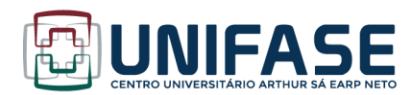

# INSTRUÇÕES PARA PREENCHIMENTO DO SISTEMA DE GERAÇÃO DE FICHA CATALOGRÁFICA

## Imagem I - Exemplo de formulário preenchido

|                                                                | Ficha Catálográfica       |
|----------------------------------------------------------------|---------------------------|
| Nome                                                           | Sobrenome                 |
| Jordánia da Silva                                              | Cler                      |
| Título do Trabalho                                             |                           |
| Biblioteca Prof. Charles Alfred Esbérard                       |                           |
| Código Cutter (Ver tabela)                                     |                           |
| 0529                                                           |                           |
| Trabalho                                                       |                           |
| o Tese                                                         | Programa                  |
| O Dissertação                                                  | (Belecione)               |
|                                                                |                           |
| Trabalho                                                       | Curso                     |
| O Especialização                                               |                           |
|                                                                |                           |
| Trabalho                                                       | Curso                     |
| <ul> <li>Graduação (Trabalho de conclusão de curso)</li> </ul> | Enfermagem                |
|                                                                |                           |
| Nome do Orientador                                             | Sobrenome do Orientador   |
|                                                                |                           |
| Nome do Coorientador                                           | Sobrenome do Coorientador |
| A                                                              |                           |
| Ano N° de paginas                                              |                           |
| Acuptos (min 1 may 5)                                          |                           |
| Asontos triin. I, max. 55.                                     |                           |
| Bibliotece                                                     |                           |
| 2                                                              |                           |
| 3                                                              |                           |
| Teste                                                          |                           |
|                                                                |                           |
| 5                                                              |                           |
|                                                                |                           |
| Gerar Ficha                                                    |                           |

Fonte: autoria própria

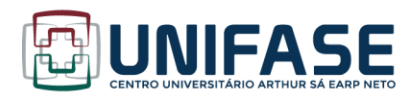

- Autor: Responsável direto pela geração intelectual e redação da obra. A entrada desse dado no programa é feita em dois campos:
  - Nome: digite seu primeiro nome e nomes/sobrenomes intermediários (se existirem).
  - Sobrenome: digite apenas seu último sobrenome.

#### Exemplo para sobrenome simples

Cláudio dos Santos e Souza - Nome = "Cláudio dos Santos e"; - Sobrenome = "Souza".

#### Exemplos para sobrenomes compostos

Grau de parentesco:
Olavo Duarte Júnior
Nome = Olavo; - Sobrenome = Duarte Júnior.
Lugar, expressão:
José Manoel do Espírito Santo
-Nome = José Manoel do; - Sobrenome = Espírito Santo.

### Exemplos para sobrenomes ligados por hífen

Anna Guerra-Peixe - Nome = Anna; - Sobrenome = Guerra-Peixe.

#### Exemplo para sobrenome estrangeiro (países hispânicos)

María de la Concepción Gutierrez Peñalba

- Nome = María de la Concepción; - Sobrenome = Gutierrez Peñalba

 Título do trabalho: registre-o por completo. Se houver um subtítulo, este deverá ser colocado após o título, separado pelo sinal de dois pontos. Utilize letras maiúsculas somente para o início do título ou quando tratar-se de nome próprio.

Exemplo: A ação do ômega-3 sobre o treinamento de força: uma revisão integrativa

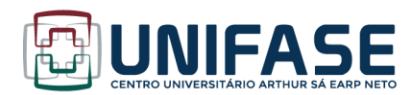

3. Código Cutter: clique em "Ver tabela". Preencha o campo "entrada principal" com "Sobrenome, nomes/sobrenomes intermediários (se existirem)" conforme o exemplo abaixo e clique em "Gerar código Cutter".

Imagem II - Geração código cutter

# Gere o Código Cutter de forma automática

| ENTRADA PRINCIPAL       | O que é isso?                                     |
|-------------------------|---------------------------------------------------|
| Cler, Jordânia da Silva |                                                   |
| COMPLEMENTO             | O que é isso?                                     |
|                         |                                                   |
| REFERÊNCIA              | O que é isso?                                     |
| Tabela Cutter-Sanborn   | ~                                                 |
|                         |                                                   |
| Gerar código Cutter     | Serviço oferecido por<br><u>Even3 Publicações</u> |

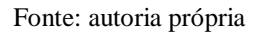

4. Trabalho / Programa (Pós-Graduação):

• Programa: clique na caixa para selecionar o nome do programa de pós-graduação no qual você defendeu seu trabalho.

 Trabalho / Curso (Especialização): clique nesta opção caso seu Trabalho seja de Especialização (TCC = Trabalho de Conclusão de Curso). Na caixa Curso, digite o nome por extenso do curso de especialização realizado.

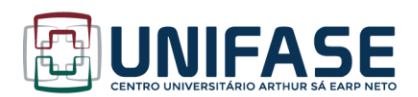

6. Trabalho / Curso (Graduação): clique nesta opção caso seu Trabalho seja de Graduação (TCC = Trabalho de Conclusão de Curso). Na caixa Curso, preencha o nome do curso de graduação realizado.

7. Nome e sobrenome do orientador: digite nome e sobrenome(s) de seu orientador. Siga as orientações dadas para o nome do autor.

8. Nome e sobrenome do Coorientador: digite nome e sobrenome(s) de seu coorientador, se houver. Siga as orientações dadas para o nome do autor.

9. Ano: informe o ano que está na folha de rosto do trabalho.

10. Número de páginas, folhas ou volumes: não conte a capa. Informe o número total de páginas.

11. Assuntos: registre os descritores ou palavras-chave que representam o conteúdo do seu trabalho, em ordem decrescente de importância (do mais importante para o menos importante). Use as palavras-chave localizadas após o resumo do trabalho, ou os termos utilizados no catálogo da Biblioteca.

É obrigatório registrar um assunto. Os demais devem ser registrados em função da necessidade e da amplitude de temas do conteúdo do trabalho. Ao terminar de preencher o formulário, clique em "Enviar".

O programa vai gerar a ficha catalográfica, conforme o exemplo apresentado abaixo, como um arquivo em formato PDF, disponível para download e/ou impressão:

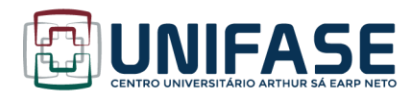

Av. Barão do Rio Branco, 1003 25680-120 - Petrópolis - RJ - Brasil T. 55 24 2244-6464 www.fmpfase.edu.br

#### Imagem III - Exemplo de Ficha Catalográfica gerada pelo programa

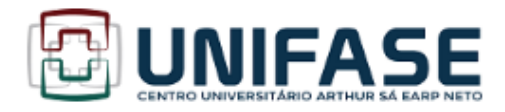

#### FICHA CATALOGRÁFICA

#### Instruções:

Esta é a catalogação informatizada que deverá ser anexada ao seu trabalho
 Antes de imprimir, confira os dados, pois está ficha também será avaliada junto ao seu trabalho
 Clique no botão IMPRIMIR, e anexe este documento depois da folha de rosto do seu trabalho

Imprimir

| Cler , Jordânia da Silva                                          |
|-------------------------------------------------------------------|
| C629 Biblioteca Prof. Charles Alfred Esbérard / Jordânia da Silva |
| Cler                                                              |
| Petrópolis, 2020                                                  |
| 56 p.                                                             |
|                                                                   |
| Orientador: Maria José da Silva                                   |
| Coorientador: José Bastos Fernandes                               |
| Trabalho de Conclusão de Curso (Graduação) -                      |
| Centro Universitário Arthur Sá Earp Neto / Faculdade de           |
| Medicina de Petrópolis, Graduação em: Enfermagem 2020             |
|                                                                   |
| 1 Dibliotoca 1. Ficha catalognífica 2 Tosta                       |
| I da Silva Maria José orient II. Sermandes José Pastos            |
| coorient III Biblioteca Prof Charles Alfred Eshérard              |
| coorient. III. Biblioteca Prof. charles Alfred Esberard           |
|                                                                   |
|                                                                   |
|                                                                   |
|                                                                   |
|                                                                   |
|                                                                   |
|                                                                   |

Fonte: autoria própria

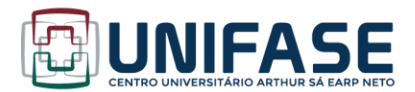

Após concluir sua ficha catalográfica, insira a mesma em seu trabalho de conclusão de curso, após a folha de rosto.

Imagem IV – Exemplo inserção ficha catalográfica

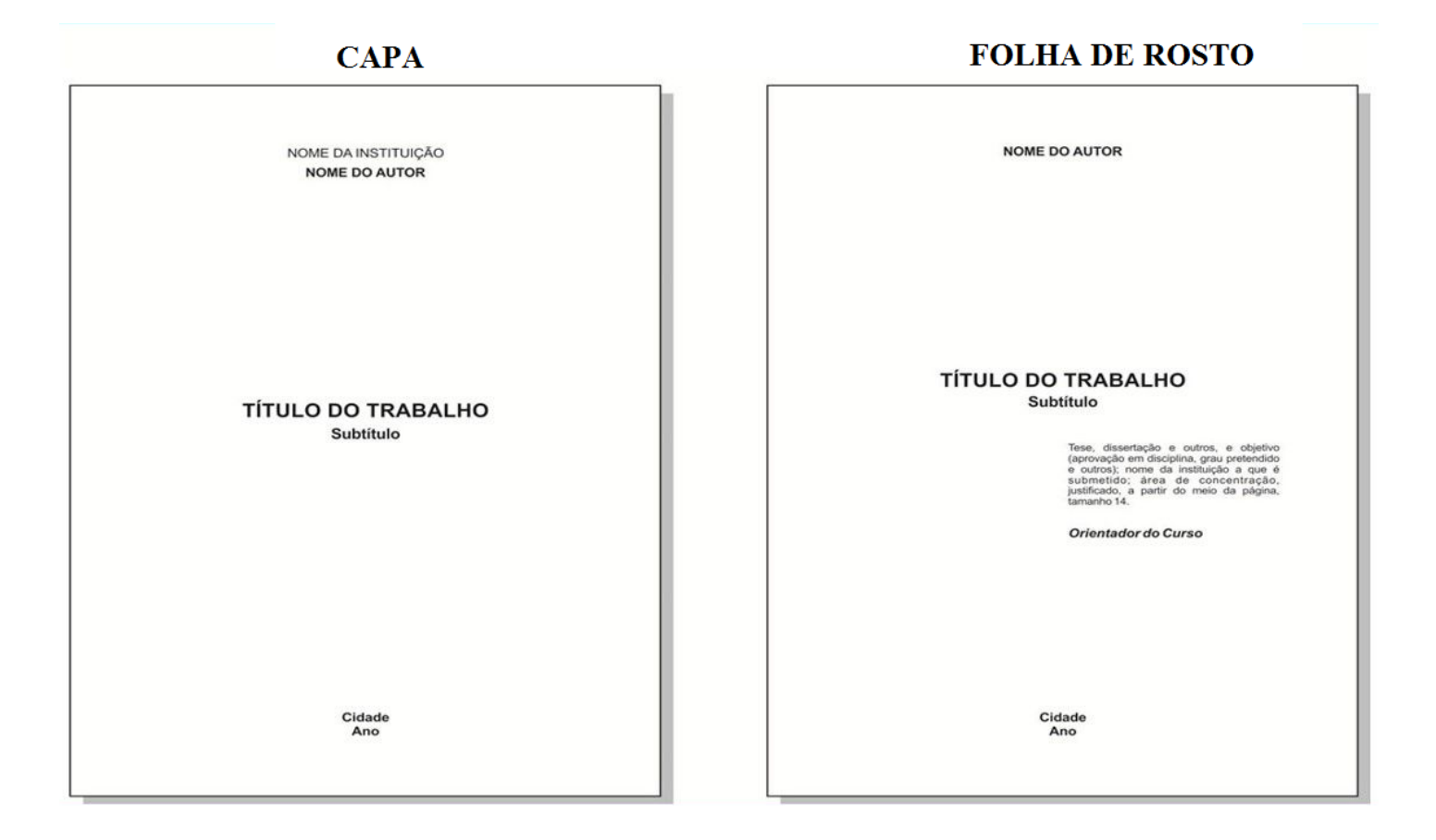

Fonte: autoria própria